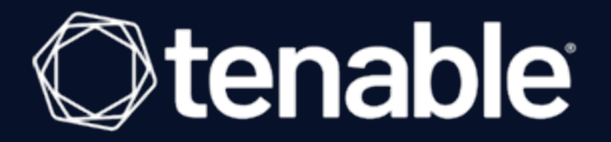

### Tenable Security Center and CyberArk Enterprise Password Vault Integration Guide

Last Updated: September 11, 2023

## **Table of Contents**

| Welcome to Tenable Security Center for CyberArk |    |
|-------------------------------------------------|----|
| CyberArk Vault Integration                      | 4  |
| Database Integration                            | 5  |
| SSH Privilege Escalation Integration            |    |
| Windows Integration                             | 12 |
| CyberArk Vault (Legacy) Integration             |    |
| Database (Legacy) Integration                   | 17 |
| SSH (Legacy) Privilege Escalation Integration   |    |
| Windows (Legacy) Integration                    |    |
| Add the Credential to the Scan                  |    |
| Additional Information                          |    |
| CyberArk Domain and DNS Support                 |    |
| Retrieving Addresses to Scan from CyberArk      |    |
| Debugging CyberArk                              |    |
| About Tenable                                   |    |

- Ø

# Welcome to Tenable Security Center for CyberArk

This document provides information and steps for integrating Tenable Security Center with Cyber-Ark Enterprise Password Vault (CyberArk).

Security administrators know that conducting network vulnerability assessments means getting access to and navigating an ever-changing sea of usernames, passwords, and privileges. By integrating CyberArk with Tenable Security Center, customers have more choice and flexibility.

The benefits of integrating Tenable Security Center with CyberArk include:

- Credential updates directly in Tenable Security Center, requiring less management.
- Reduced time and effort to document credential storage locations in the organizational environment.
- Automatic enforcement of security policies in specific departments or business unit requirements, simplifying compliance.
- Reduced risk of unsecured privileged accounts and credentials across the enterprise.

**Note:** Tenable Security Center only supports integrations with CyberArk versions 12.x, 11.x, 10.x, and CyberArk Legacy version 9.x.

### **CyberArk Vault Integration**

Configure CyberArk with either Database, SSH, or Windows. Click the corresponding link to view the configuration steps.

O

**Database Integration** 

SSH Privilege Escalation Integration

**Windows Integration** 

### **Database Integration**

To configure database integration:

- 1. Log in to Tenable Security Center.
- 2. In the top navigation bar, click Scans > Credentials.

 $\bigcirc$ 

The Credentials page appears.

3. In the top right corner, click +Add.

The Add Credential page appears.

4. In the **Database** section, click **Oracle Database**.

The Add Credential page appears.

- 5. Enter a descriptive Name.
- 6. (Optional) Enter a **Description**.
- 7. (Optional) Select a Tag.
- 8. In the Oracle Database Credential section, select CyberArk.

The CyberArk field options appear.

9. Configure each field for the **Oracle Database** authentication.

| Option                                         | Description                                                                                                    | Required                          |
|------------------------------------------------|----------------------------------------------------------------------------------------------------|-----------------------------------|
| CyberArk Host                                  | The IP address or FQDN name for the Cyber-<br>Ark AIM Web Service. This can be the host,<br>or the host with a custom URL added on in a<br>single string.                                                                             | yes                               |
| Port                                           | The port on which the CyberArk API com-<br>municates. By default, Tenable uses 443.                                                                                                    | yes                               |
| AppID<br>AppId                                 | The Application ID associated with the Cyber-<br>Ark API connection.                                                                                                    | yes                               |
| Client Certificate                             | The file that contains the PEM certificate used to communicate with the CyberArk host.                                                                                                    | no                                |
| Client Certificate Priv-<br>ate Key            | The file that contains the PEM private key for the client certificate.                                                                                                    | yes, if private<br>key is applied |
| Client Certificate Priv-<br>ate Key Passphrase | The passphrase for the private key, if required.                                                                                                    | yes, if private<br>key is applied |
| Get credential by                              | credential by The method with which your CyberArk<br>API credentials are retrieved. Can be User-<br>name, Identifier, or Address.                                                                                                    |                                   |
|                                                | <b>Note:</b> The frequency of queries for <b>Username</b><br>is one query per target. The frequency of quer-<br>ies for <b>Identifier</b> is one query per chunk. This<br>feature requires all targets have the same iden-<br>tifier. |                                   |
|                                                | Note: The Username option also adds the<br>Address parameter of the API query and<br>assigns the target IP of the resolved host to<br>the Address parameter. This may lead to fail-                                                   |                                   |

Ø

\_\_\_\_\_

| Option                                                                                                    | Option Description                                                                                                    |    |
|----------------------------------------------------------------------------------------------------|----------------------------------------------------------------------------------------------------|----|
|                                                                                                    | ure to fetch credentials if the CyberArk<br>Account Details <b>Address</b> field contains a<br>value other than the target IP address.                                                |    |
| Username (If <b>Get credential by</b> is <b>Username</b> ) The name of the CyberArk user to request a word from. |                                                                                                    | no |
| Safe                                                                                                    | The CyberArk safe the credential should be retrieved from.                                                                                                    | no |
| Account Name                                                                                                    | (If <b>Get credential by</b> is <b>Identifier</b> ) The unique account name or identifier assigned to the CyberArk API credential.                                                    | no |
| Use SSL                                                                                                    | If enabled, the scanner uses SSL through IIS<br>for secure communications. Enable this<br>option if CyberArk is configured to support<br>SSL through IIS.                             |    |
| Verify SSL Certificate                                                                                           | If enabled, the scanner validates the SSL cer-<br>tificate. Enable this option if CyberArk is con-<br>figured to support SSL through IIS and you<br>want to validate the certificate. | no |

**Note:** The **Username** option also adds the **Address** parameter of the API query and assigns the target IP of the resolved host to the **Address** parameter. This may lead to failure to fetch credentials if the CyberArk Account Details **Address** field contains a value other than the target IP address.

**Caution:** Tenable strongly recommends encrypting communication between the Tenable Security Center scanner and the CyberArk AIM gateway using HTTPS and/or client certificates. For information on securing the connection, refer to <u>Tenable Security Center User Guide</u> and the **Central Credential Provider Implementation Guide** located at <u>cyberark.com</u> (login required).

10. Click Submit.

Next Steps

# \_\_\_\_\_ Ø \_\_\_\_\_

1. Complete the steps for <u>Add the Credential to the Scan</u>.

### **SSH Privilege Escalation Integration**

To configure SSH integration:

- 1. Log in to Tenable Security Center.
- 2. In the top navigation bar, click Scanning.

A menu appears.

3. Click Credentials.

The Credentials page appears.

4. In the SSH section, click CyberArk Vault.

The Add Credential page appears.

5. In the CyberArk Vault Credentials section, click Privilege Escalation.

The **Privilege Escalation** options appear.

| Option                                         | Description                                                                            | Required                          |
|------------------------------------------------|----------------------------------------------------------------------------------------|-----------------------------------|
| CyberArk Host                                  | The IP address or FQDN name for the Cyber-<br>Ark AIM Web Service.                     | yes                               |
| Port                                           | The port on which the CyberArk API com-<br>municates. By default, Tenable uses 443.    | yes                               |
| AppID<br>AppId                                 | The Application ID associated with the Cyber-<br>Ark API connection.                   | yes                               |
| Client Certificate                             | The file that contains the PEM certificate used to communicate with the CyberArk host. | no                                |
| Client Certificate Priv-<br>ate Key            | The file that contains the PEM private key for the client certificate.                 | yes, if private<br>key is applied |
| Client Certificate Priv-<br>ate Key Passphrase | The passphrase for the private key, if required.                                       | yes, if private<br>key is applied |

O

| Ø                 |                                                                                                    |          |  |  |
|-------------------|----------------------------------------------------------------------------------------------------|----------|--|--|
| Option            | Description                                                                                                    | Required |  |  |
| Get credential by | The method with which your CyberArk<br>API credentials are retrieved. Can be <b>User-</b><br>name, Identifier, or Address.                                                                                                    | yes      |  |  |
|                   | <b>Note:</b> The frequency of queries for <b>Username</b><br>is one query per target. The frequency of quer-<br>ies for <b>Identifier</b> is one query per chunk. This<br>feature requires all targets have the same iden-<br>tifier.                                                                                  |          |  |  |
|                   | Note: The Username option also adds the<br>Address parameter of the API query and<br>assigns the target IP of the resolved host to<br>the Address parameter. This may lead to fail-<br>ure to fetch credentials if the CyberArk<br>Account Details Address field contains a<br>value other than the target IP address. |          |  |  |
| Username          | (If <b>Get credential by</b> is <b>Username</b> ) The user-<br>name of the CyberArk user to request a pass-<br>word from.                                                                                                    | no       |  |  |
| Safe              | The CyberArk safe the credential should be retrieved from.                                                                                                    | no       |  |  |
| Address           | The option should only be used if the<br>Address value is unique to a single CyberArk<br>account credential.                                                                                                    | no       |  |  |
| Account Name      | (If <b>Get credential by</b> is <b>Identifier</b> ) The unique account name or identifier assigned to the CyberArk API credential.                                                                                                    | no       |  |  |
| Use SSL           | If enabled, the scanner uses SSL through IIS<br>for secure communications. Enable this<br>option if CyberArk is configured to support                                                                                                    | no       |  |  |

| Option                 | Description                                                                                                    | Required |
|------------------------|----------------------------------------------------------------------------------------------------|----------|
|                        | SSL through IIS.                                                                                                    |          |
| Verify SSL Certificate | If enabled, the scanner validates the SSL cer-<br>tificate. Enable this option if CyberArk is con-<br>figured to support SSL through IIS and you<br>want to validate the certificate. | no       |

**Note:** The **Username** option also adds the **Address** parameter of the API query and assigns the target IP of the resolved host to the **Address** parameter. This may lead to failure to fetch credentials if the CyberArk Account Details **Address** field contains a value other than the target IP address.

**Note:** Multiple options for Privilege Escalation are supported, including *su*, *su+sudo* and *sudo*. If **sudo** is selected, additional fields for **sudo** user, **CyberArk Account Details Name** and **Location of sudo** (directory) are provided and can be completed to support authentication and privilege escalation through CyberArk. See the <u>Tenable Security Center User Guide</u> for additional information about the supported privilege escalation types and their accompanying fields.

- Configure each field for SSH authentication. See <u>Tenable Security Center User Guide</u> to get detailed descriptions for each option.
- 7. Click Submit.
- 8. Next, follow the steps for Add the Credential to the Scan.

### Windows Integration

To configure Windows integration:

- 1. Log in to Tenable Security Center.
- 2. In the top navigation bar, click Scanning.

A menu appears.

3. Click Credentials.

The **Credentials** page appears.

4. Click +Add at the top of the screen.

The Add Credential page appears.

5. In the Windows section, click CyberArk Vault.

The Add Credential page appears.

Ø

6. Configure each field for Windows authentication.

| Option                                         | Description                                                                                                    | Required                          |
|------------------------------------------------|----------------------------------------------------------------------------------------------------|-----------------------------------|
| CyberArk Host                                  | The IP address or FQDN name for the Cyber-<br>Ark AIM Web Service. This can be the host,<br>or the host with a custom URL added on in a<br>single string.                                                                             | yes                               |
| Port                                           | The port on which the CyberArk API com-<br>municates. By default, Tenable uses 443.                                                                                                    | yes                               |
| AppID<br>AppId                                 | The Application ID associated with the Cyber-<br>Ark API connection.                                                                                                    | yes                               |
| Client Certificate                             | The file that contains the PEM certificate used to communicate with the CyberArk host.                                                                                                    | no                                |
| Client Certificate Priv-<br>ate Key            | The file that contains the PEM private key for the client certificate.                                                                                                    | yes, if private<br>key is applied |
| Client Certificate Priv-<br>ate Key Passphrase | The passphrase for the private key, if required.                                                                                                    | yes, if private<br>key is applied |
| Get credential by                              | The method with which your CyberArk<br>API credentials are retrieved. Can be <b>User-</b><br><b>name</b> , <b>Identifier</b> , or <b>Address</b> .                                                                                    |                                   |
|                                                | <b>Note:</b> The frequency of queries for <b>Username</b><br>is one query per target. The frequency of quer-<br>ies for <b>Identifier</b> is one query per chunk. This<br>feature requires all targets have the same iden-<br>tifier. |                                   |
|                                                | Note: The Username option also adds the<br>Address parameter of the API query and<br>assigns the target IP of the resolved host to<br>the Address parameter. This may lead to fail-                                                   |                                   |

O

| Option                 | Required                                                                                                    |    |
|------------------------|----------------------------------------------------------------------------------------------------|----|
|                        | ure to fetch credentials if the CyberArk<br>Account Details <b>Address</b> field contains a<br>value other than the target IP address.                                                |    |
| Username               | Username (If <b>Get credential by</b> is <b>Username</b> ) The user-<br>name of the CyberArk user to request a pass-<br>word from.                                                    |    |
| Safe                   | The CyberArk safe the credential should be retrieved from.                                                                                                    | no |
| Address                | The option should only be used if the<br>Address value is unique to a single CyberArk<br>account credential.                                                                          | no |
| Account Name           | (If <b>Get credential by</b> is <b>Identifier</b> ) The unique account name or identifier assigned to the CyberArk API credential.                                                    | no |
| Use SSL                | If enabled, the scanner uses SSL through IIS<br>for secure communications. Enable this<br>option if CyberArk is configured to support<br>SSL through IIS.                             |    |
| Verify SSL Certificate | If enabled, the scanner validates the SSL cer-<br>tificate. Enable this option if CyberArk is con-<br>figured to support SSL through IIS and you<br>want to validate the certificate. | no |

**Note:** The **Username** option also adds the **Address** parameter of the API query and assigns the target IP of the resolved host to the **Address** parameter. This may lead to failure to fetch credentials if the CyberArk Account Details **Address** field contains a value other than the target IP address.

**Caution:** Tenable strongly recommends encrypting communication between the Tenable Security Center scanner and the CyberArk AIM gateway using HTTPS and/or client certificates. For

information on securing the connection, refer to <u>Tenable Security Center User Guide</u> and the **Central Credential Provider Implementation Guide** located at <u>cyberark.com</u> (login required).

O

- 7. Click Submit.
- 8. Next, follow the steps for Add the Credential to the Scan.

# CyberArk Vault (Legacy) Integration

Configure CyberArk with either Windows or SSH. Click the corresponding link to view the configuration steps.

O

Database (Legacy) Integration

SSH (Legacy) Privilege Escalation Integration

Windows (Legacy) Integration

### **Database (Legacy) Integration**

To configure database integration:

- 1. Log in to Tenable Security Center.
- 2. In the top navigation bar, click Scans > Credentials.

O

The Credentials page appears.

3. In the top right corner, click +Add.

The Add Credential page appears.

4. In the Database section, click Oracle Database.

The Add Credential page appears.

- 5. Enter a descriptive Name.
- 6. (Optional) Enter a **Description**.
- 7. (Optional) Select a Tag.
- 8. In the Oracle Database Credential section, select CyberArk.

The CyberArk field options appear.

#### 9. Configure each field for the **Oracle Database** authentication.

| Option                                            | Database<br>Types | Description                                                                                                    | Required |
|---------------------------------------------------|-------------------|----------------------------------------------------------------------------------------------------|----------|
| Username                                          | All               | The target system's username.                                                                                                    | yes      |
| Central Cre-<br>dential Pro-<br>vider Host        | All               | The CyberArk Central Credential<br>Provider IP/DNS address.                                                                                      | yes      |
| Central Cre-<br>dential Pro-<br>vider Port        | All               | The port on which the CyberArk Cen-<br>tral Credential Provider is listening.                                                                    | yes      |
| CyberArk AIM<br>Service URL                       | All               | The URL of the AIM service. By<br>default, this field uses<br>/AIMWebservice/v1.1/AIM.asmx.                                                      | no       |
| Central Cre-<br>dential Pro-<br>vider<br>Username | All               | If the CyberArk Central Credential<br>Provider is configured to use basic<br>authentication, you can fill in this<br>field for authentication.   | no       |
| Central Cre-<br>dential Pro-<br>vider<br>Password | All               | If the CyberArk Central Credential<br>Provider is configured to use basic<br>authentication, you can fill in this<br>field for authentication.   | no       |
| CyberArk Safe                                     | All               | The safe on the CyberArk Central<br>Credential Provider server that con-<br>tained the authentication information<br>you would like to retrieve. | no       |
| CyberArk Cli-<br>ent Certificate                  | All               | The file that contains the PEM cer-<br>tificate used to communicate with<br>the CyberArk host.                                                   | no       |

Ø

|                                                               |                   | ^                                                                                                    |          |
|---------------------------------------------------------------|-------------------|----------------------------------------------------------------------------------------------------|----------|
| Option                                                        | Database<br>Types | Description                                                                                                    | Required |
| CyberArk Cli-<br>ent Certificate<br>Private Key               | All               | The file that contains the PEM private key for the client certificate.                                                                            | no       |
| CyberArk Cli-<br>ent Certificate<br>Private Key<br>Passphrase | All               | The passphrase for the private key,<br>if your authentication imple-<br>mentation requires it.                                                    | no       |
| CyberArk<br>Appld                                             | All               | The Appld that has been allocated<br>permissions on the CyberArk Cen-<br>tral Credential Provider to retrieve<br>the target password.             | yes      |
| CyberArk<br>Folder                                            | All               | The folder on the CyberArk Central<br>Credential Provider server that con-<br>tains the authentication information<br>you would like to retrieve. | no       |
| CyberArk<br>Account<br>Details Name                           | All               | The unique name of the credential you want to retrieve from CyberArk.                                                                             | yes      |
| PolicyId                                                      | All               | The PolicyID assigned to the cre-<br>dentials that you want to retrieve<br>from the CyberArk Central Cre-<br>dential Provider.                    | no       |
| Use SSL                                                       | All               | If CyberArk Central Credential Pro-<br>vider is configured to support SSL<br>through IIS check for secure com-<br>munication.                     | no       |

\_\_\_\_\_ Ø -

| Option                    | Database<br>Types                  | Description                                                                                                    | Required |
|---------------------------|------------------------------------|----------------------------------------------------------------------------------------------------|----------|
| Verify SSL<br>Certificate | All                                | If CyberArk Central Credential Pro-<br>vider is configured to support SSL<br>through IIS and you want to validate<br>the certificate, select this option.<br>Refer to the custom_CA.inc doc-<br>umentation for how to use self-<br>signed certificates. | no       |
| Database Port             | All                                | The port on which Tenable Vul-<br>nerability ManagementTenable<br>Security Center communicates with<br>the database.                                                                                                    | yes      |
| Database<br>Name          | DB2<br>PostgreSQL                  | The name of the database.                                                                                                    | no       |
| Auth type                 | Oracle<br>SQL Server<br>Sybase ASE | SQL Server values include:<br>• Windows<br>• SQL<br>Oracle values include:<br>Sybase ASE values include:<br>• RSA<br>• Plain Text                                                                                                    | yes      |
| Instance<br>Name          | SQL Server                         | The name for your database instance.                                                                                                    | no       |
| Service type              | Oracle                             | Valid values include:<br>• SID                                                                                                    | yes      |

O

| Option  | Database<br>Types | Description                                                                                                    | Required |
|---------|-------------------|----------------------------------------------------------------------------------------------------|----------|
|         |                   | SERVICE_NAME                                                                                                    |          |
| Service | Oracle            | The SID value for your database<br>instance or a SERVICE_NAME<br>value. The <b>Service</b> value you enter<br>must match your parameter selec-<br>tion for the <b>Service Type</b> option. | no       |

**Caution:** Tenable strongly recommends encrypting communication between the Tenable Security Center scanner and the CyberArk AIM gateway using HTTPS and/or client certificates. For information on securing the connection, refer to <u>Tenable Security Center User Guide</u> and the **Central Credential Provider Implementation Guide** located at <u>cyberark.com</u> (login required).

#### 10. Click Submit.

#### Next Steps

1. Complete the steps for Add the Credential to the Scan.

# SSH (Legacy) Privilege Escalation Integration

Ø

To configure SSH integration:

- 1. Log in to Tenable Security Center.
- 2. In the top navigation bar, click Scanning.

A menu appears.

3. Click Credentials.

The Credentials page appears.

4. In the SSH section, click CyberArk Vault.

The Add Credential page appears.

5. In the CyberArk Vault Credentials section, click Privilege Escalation.

The **Privilege Escalation** options appear.

| Option                                       | Description                                                                                                    | Required |
|----------------------------------------------|----------------------------------------------------------------------------------------------------|----------|
| Username                                     | The username of the target system.                                                                                        | yes      |
| CyberArk AIM<br>Service URL                  | The URL for the CyberArk AIM web service. By default, Tenable Vulnerability Management uses /AIMWebservice/v1.1/AIM.asmx. | no       |
| Central Cre-<br>dential Provider<br>Host     | The CyberArk Central Credential Provider IP/DNS address.                                                                  | yes      |
| Central Cre-<br>dential Provider<br>Port     | The port on which the CyberArk Central Credential Provider is listening.                                                  | yes      |
| Central Cre-<br>dential Provider<br>Username | The username of the vault, if the CyberArk Central<br>Credential Provider is configured to use basic authen-<br>tication. | no       |

| Option                                                        | Description                                                                                                    | Required |
|---------------------------------------------------------------|----------------------------------------------------------------------------------------------------|----------|
| Central Cre-<br>dential Provider<br>Password                  | The password of the vault, if the CyberArk Central<br>Credential Provider is configured to use basic authen-<br>tication.                       | no       |
| Safe                                                          | The safe on the CyberArk Central Credential Provider<br>server that contained the authentication information<br>that you want to retrieve.      | yes      |
| CyberArk Cli-<br>ent Certificate                              | The file that contains the PEM certificate used to com-<br>municate with the CyberArk host.                                                     | no       |
| CyberArk Cli-<br>ent Certificate<br>Private Key               | The file that contains the PEM private key for the cli-<br>ent certificate.                                                                     | no       |
| CyberArk Cli-<br>ent Certificate<br>Private Key<br>Passphrase | The passphrase for the private key, if required.                                                                                                | no       |
| Appld                                                         | The Appld that has been allocated permissions on<br>the CyberArk Central Credential Provider to retrieve<br>the target password.                | yes      |
| Folder                                                        | The folder on the CyberArk Central Credential Pro-<br>vider server that contains the authentication inform-<br>ation that you want to retrieve. | yes      |
| PolicyId                                                      | The PolicyID assigned to the credentials that you want to retrieve from the CyberArk Central Credential Provider.                               | no       |
| Use SSL                                                       | If CyberArk Central Credential Provider is configured<br>to support SSL through IIS check for secure com-<br>munication.                        | no       |

- Ø -

| Option                                   | Description                                                                                                    | Required |
|------------------------------------------|----------------------------------------------------------------------------------------------------|----------|
| Verify SSL Cer-<br>tificate              | If CyberArk Central Credential Provider is configured<br>to support SSL through IIS and you want to validate<br>the certificate check this. Refer to custom_CA.inc doc-<br>umentation for how to use self-signed certificates.                      | no       |
| CyberArk<br>Account Details<br>Name      | The unique name of the credential you want to retrieve from CyberArk.                                                                                                    | no       |
| CyberArk<br>Address                      | The domain for the user account.                                                                                                    | no       |
| CyberArk elev-<br>ate privileges<br>with | The privilege escalation method you want to use to increase users' privileges after initial authentication.<br>Your selection determines the specific options you must configure. For more information, see <u>Privilege</u><br><u>Escalation</u> . | no       |
| Custom pass-<br>word prompt              | The password prompt used by the target host. Only<br>use this setting when an interactive SSH session fails<br>due to Tenable Vulnerability Management receiving<br>an unrecognized password prompt on the target<br>host's interactive SSH shell.  | no       |

**Note:** Multiple options for Privilege Escalation are supported, including *su*, *su+sudo* and *sudo*. If **sudo** is selected, additional fields for **sudo** user, **CyberArk Account Details Name** and **Location of sudo** (directory) are provided and can be completed to support authentication and privilege escalation through CyberArk. See the <u>Tenable Security Center User Guide</u> for additional information about the supported privilege escalation types and their accompanying fields.

- 6. Configure each field for **SSH** authentication. See <u>Tenable Security Center User Guide</u> to get detailed descriptions for each option.
- 7. Click Submit.
- 8. Next, follow the steps for Add the Credential to the Scan.

### Windows (Legacy) Integration

To configure Windows integration:

- 1. Log in to Tenable Security Center.
- 2. In the top navigation bar, click Scanning.

A menu appears.

3. Click Credentials.

The Credentials page appears.

4. Click +Add at the top of the screen.

The Add Credential page appears.

5. In the Windows section, click CyberArk Vault.

The Add Credential page appears.

6. Configure each field for **Windows** authentication. See the <u>Tenable Security Center User Guide</u> to get detailed descriptions for each option.

Ø

| Option                                   | Description                                                                                                    | Required |
|------------------------------------------|----------------------------------------------------------------------------------------------------|----------|
| Username                                 | The username of the target system.                                                                                        | yes      |
| CyberArk AIM<br>Service URL              | The URL for the CyberArk AIM web service. By default, Tenable Vulnerability Management uses /AIMWebservice/v1.1/AIM.asmx. | no       |
| Domain                                   | The domain to which the username belongs.                                                                                 | no       |
| Central Cre-<br>dential Provider<br>Host | The CyberArk Central Credential Provider IP/DNS address.                                                                  | yes      |
| Central Cre-<br>dential Provider<br>Port | The port on which the CyberArk Central Credential Provider is listening.                                                  | yes      |

| Option                                                        | Description                                                                                                    | Required |
|---------------------------------------------------------------|----------------------------------------------------------------------------------------------------|----------|
| Central Cre-<br>dential Provider<br>Username                  | The username of the vault, if the CyberArk Central<br>Credential Provider is configured to use basic authen-<br>tication.                       | no       |
| Central Cre-<br>dential Provider<br>Password                  | The password of the vault, if the CyberArk Central<br>Credential Provider is configured to use basic authen-<br>tication.                       | no       |
| Safe                                                          | The safe on the CyberArk Central Credential Provider<br>server that contained the authentication information<br>that you want to retrieve.      | yes      |
| CyberArk Cli-<br>ent Certificate                              | The file that contains the PEM certificate used to com-<br>municate with the CyberArk host.                                                     | no       |
| CyberArk Cli-<br>ent Certificate<br>Private Key               | The file that contains the PEM private key for the cli-<br>ent certificate.                                                                     | no       |
| CyberArk Cli-<br>ent Certificate<br>Private Key<br>Passphrase | The passphrase for the private key, if required.                                                                                                | no       |
| Appld                                                         | The Appld that has been allocated permissions on<br>the CyberArk Central Credential Provider to retrieve<br>the target password.                | yes      |
| Folder                                                        | The folder on the CyberArk Central Credential Pro-<br>vider server that contains the authentication inform-<br>ation that you want to retrieve. | yes      |
| PolicyId                                                      | The PolicyID assigned to the credentials that you want to retrieve from the CyberArk Central Credential Provider.                               | no       |

- Ø -

| Option                              | Description                                                                                                    | Required |
|-------------------------------------|----------------------------------------------------------------------------------------------------|----------|
| Use SSL                             | If CyberArk Central Credential Provider is configured<br>to support SSL through IIS check for secure com-<br>munication.                                                                                                    | no       |
| Verify SSL Cer-<br>tificate         | If CyberArk Central Credential Provider is configured<br>to support SSL through IIS and you want to validate<br>the certificate check this. Refer to custom_CA.inc doc-<br>umentation for how to use self-signed certificates. | no       |
| CyberArk<br>Account Details<br>Name | The unique name of the credential you want to retrieve from CyberArk.                                                                                                    | no       |

**Caution:** Tenable strongly recommends encrypting communication between the Tenable Security Center scanner and the CyberArk AIM gateway using HTTPS and/or client certificates. For information on securing the connection, refer to <u>Tenable Security Center User Guide</u> and the **Central Credential Provider Implementation Guide** located at <u>cyberark.com</u> (login required).

- 7. Click Submit.
- 8. Next, follow the steps for Add the Credential to the Scan.

### Add the Credential to the Scan

To add a credential to the scan:

1. In the top navigation bar in Tenable Security Center, click **Scans**.

O

A drop-down menu appears.

2. Select Active Scans.

The Active Scans window opens.

3. In the top right corner, click +Add.

The Add Active Scan window opens.

4. In the left column, click Credentials.

The Scan Credentials section appears.

5. In the Scan Credentials section, click +Add Credential.

A drop-down appears.

6. Select the system type.

The Select Credential option appears.

7. Click Select Credential.

A drop-down appears.

- 8. Select the previously created credential.
- 9. Enter information for the General, Settings, Targets, and Post Scan sections.
- 10. Click Submit.

### Additional Information

CyberArk Domain and DNS Support

Retrieving Addresses to Scan from CyberArk

Debugging CyberArk Issues

About Tenable

O

# CyberArk Domain and DNS Support

Tenable's support for CyberArk allows Tenable Security Center to use its target list to query Cyber-Ark Enterprise Password Vault for the target system's credentials, and Tenable Security Center can use a flexible system to allow for DNS and domain support.

O

## **Retrieving Addresses to Scan from CyberArk**

Tenable Security Center is able to use a feature in CyberArk to pull a list of targets to scan. Below is a description of how to pull the target system values and how to use them.

**Note:** The following method of target address retrieval cannot be done from the default administrator account. You must create an account that is a member of the PVWAMonitor group to generate the following reports.

- 1. Click on Report at the top of the CyberArk Enterprise Password Vault web interface.
- 2. Click Generate Report at the top of the Report page.
- 3. Choose Privileged Account Inventory.
- 4. Click Next.
- 5. Specify the search parameters for the systems you want to scan.
- 6. Click Next.
- 7. Click Finish.
- 8. Download the CSV or XLS report.
- 9. Confirm the targets for Tenable Security Center to scan.
- 10. Confirm the values can all be resolved by Tenable Security Center.
- 11. Copy the values from the **Target system address** column.
- 12. Enter the values into Tenable Security Center. Either:
  - a. Paste the values from addresses into the target list in Tenable Security Center.
  - b. Paste the values into a file and use a file target list in Tenable Security Center.

### Debugging CyberArk

To enable debugging when you configure a scan in Tenable Security Center:

- 1. In Tenable Security Center, click Scans > Active Scans.
- 2. In the row for the scan where you want to run a diagnostic scan, click the 🔯 menu.

The actions menu appears.

3. Click Run Diagnostic Scan.

If a debug output for the system exists in the debug log, one or more of the following files will be present:

- logins.nasl: Used for Windows credentials. Shows higher level failures in Windows authentication
- logins.nasl~CyberArk: Used to output specific CyberArk-related debug information
- ssh\_settings: Used for SSH credentials. Shows higher level failures in SSH authentication
- ssh\_settings~CyberArk: Used to output specific CyberArk-related debug information

### **About Tenable**

Tenable transforms security technology for the business needs of tomorrow through comprehensive solutions that provide continuous visibility and critical context, enabling decisive actions to protect your organization. Tenable eliminates blind spots, prioritizes threats, and reduces exposure and loss. With more than one million users and more than 20,000 enterprise customers worldwide, organizations trust Tenable for proven security innovation. Tenable's customers range from Fortune Global 500 companies, to the U.S. Department of Defense, to mid-sized and small businesses in all sectors, including finance, government, healthcare, higher education, retail, and energy. Transform security with Tenable, the creators of Nessus and leaders in continuous monitoring, by visiting tenable.com.